# мобільний додаток – іко

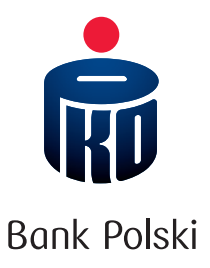

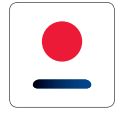

IKO – мобільний додаток, який дозволяє здійснювати фінансові операції вигідно та комфортно за допомогою мобільного телефону.

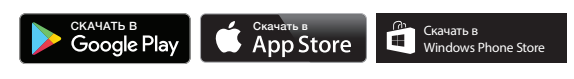

Скачування додатка ІКО вимагає доступу до інтернету, можливе стягнення плати за передачу даних.

## основні функції додатка іко

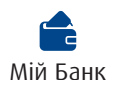

- РАХУНКИ перегляд залишку, історії та деталей рахунків, можливість відкриття ощадного рахунку та овердрафту
- КАРТКИ перегляд операцій, які виконуються карткою, управління лімітами платежів, надання ПІН-коду для картки та погашення кредитної картки, тимчасове блокування картки
- КРЕДИТИ перегляд деталей і графіку погашення кредитів, можливість отримання кредиту
- ДЕПОЗИТИ перегляд, відкриття та розірвання депозитів
- **СТРАХУВАННЯ** перегляд і придбання полісу страхування подорожуючих

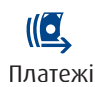

- ПЕРЕКАЗИ перекази за номером рахунку і на телефон, перекази в ZUS та податкові інспекції, можливість скачувати підтвердження операції (PDF), запит на переказ, постійні доручення та серія переказів
- ОПЛАТИ у магазинах та в інтернеті кодом BLIK або безконтактно телефоном з NFC
- ВИДАЧА ГОТІВКИ з банкоматів, які підтримують зняття за допомогою коду BLIK без використання картки
- **ВНЕСЕННЯ ГОТІВКИ** у термінали самообслуговування PKO Bank Polski за допомогою коду BLIK
- ПОПОВНЕННЯ ТЕЛЕФОНУ

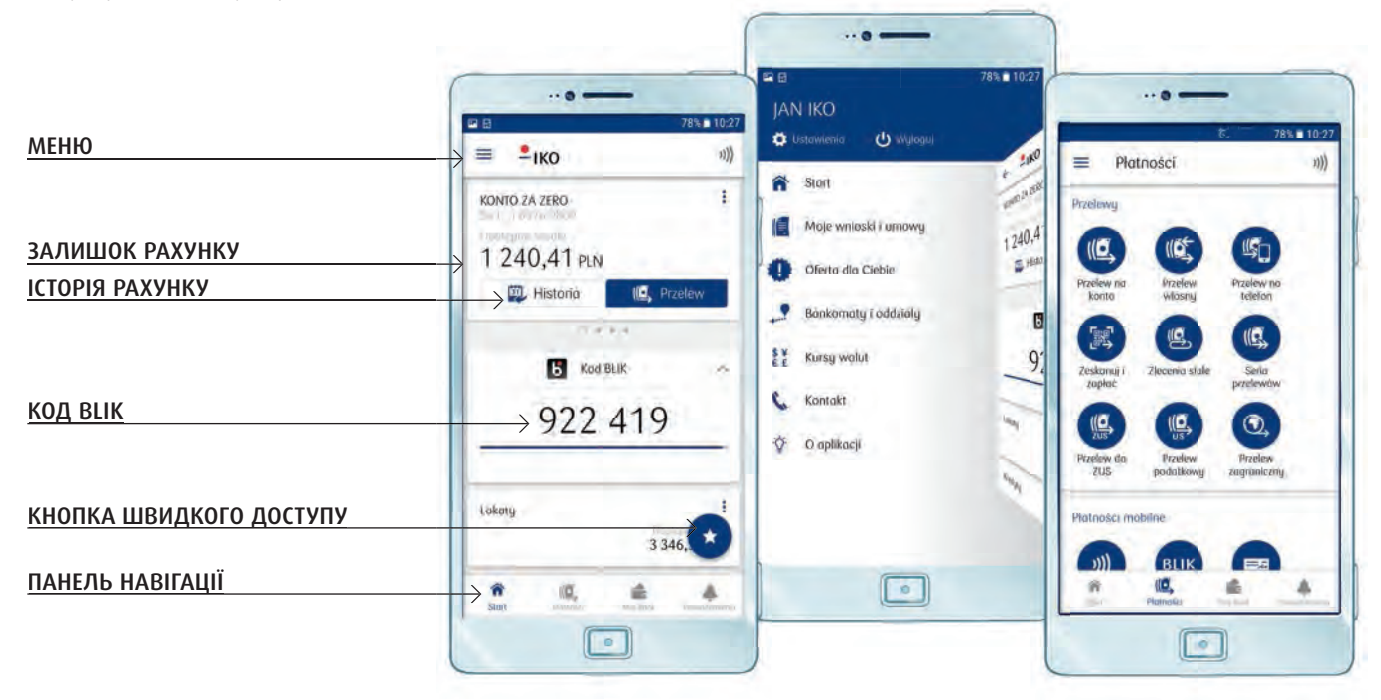

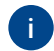

Більше інформації про додаток ІКО та його функції див. на сайті **iko.pkobp.pl/funkcje** 

інфолінія: 800 302 302 безоплатно для національних номерів на території Польщі, в інших випадках оплата згідно з тарифом оператора, +48 81 535 60 60 оплата згідно з тарифом оператора www.pkobp.pl

### ЗАВАНТАЖЕННЯ Й АКТИВАЦІЯ МОБІЛЬНОГО ДОДАТКА ІКО

Перед тим, як почати процес активації додатка, переконайся, що телефон підключений до інтернету і відповідає технічним вимогам, вказаним на сайті **iko.pkobp.pl/wymagania-techniczne/**.

Повна активація додатка ІКО є безоплатною, Банк не стягує плату\* за її використання.

\*Скачування додатка ІКО вимагає доступу до інтернету і може стягуватися плата за передачу даних.

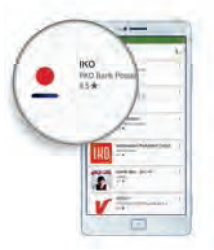

#### 1. Скачай додаток ІКО

Знайди додаток ІКО у магазині додатків, набираючи у пошуку фразу "ІКО" або "РКО". Далі вибери значок додатка і кнопку завантаження.

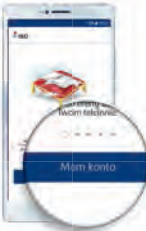

#### 2. Відрий додаток ІКО

Після встановлення, запусти додаток ІКО і натисни кнопку Маю рахунок

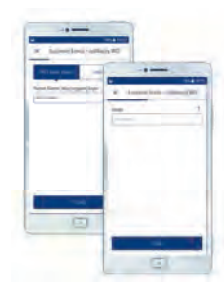

#### 3. Увійди за допомогою номера клієнта і пароля до інтернет-сервісу іРКО

Якщо Ти новий клієнт: уведи номер клієнта, а на наступному екрані – тимчасовий пароль для інтернет-сервісу іРКО (цей пароль отримаєш у конверті від консультанта або в SMS), а потім створи свій власний пароль для інтернет-сервісу іРКО.

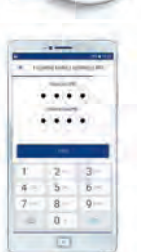

**ΥΒΑΓΑ**:

#### 4. Уведи ПІН-код у додаток ІКО

За його допомогою будеш входити у додаток IKO і підтверджувати перекази, поповнення та інші операції в IKO.

| - N - 144 | and the second second s | 1 |
|-----------|----------------------------------------------------------------------------------------------------|---|
|           | Π                                                                                                    |   |
| -Firming  | di care bisine, se<br>i laplai Aliproversi                                                                                                    |   |
| mks       | apitado 60                                                                                                    |   |
|           |                                                                                                    |   |
|           |                                                                                                    |   |
|           | -                                                                                                    |   |
|           |                                                                                                    |   |

# 5. Відправ контрольне SMS-повідомлення автентичності додатка ІКО

Не змінюй змісту SMS-повідомлення і номера адресата. З телефонів Android SMS відправляється автоматично, з телефонів iOS/ Windows Phone SMS необхідно відправити самостійно (вартість SMS-повідомлення згідно з тарифом оператора).

#### 6. Створи 4-цифровий код активації

- Вибери функцію "Голосова пошта", і протягом 60 сек. Ти отримаєш повідомлення голосової пошти з кодом активації або
- Вибери функцію "Інтернет-сервіс іРКО"
  і увійди в інтернет-сервіс іРКО, щоб у закладці ІКО згенерувати код самостійно.

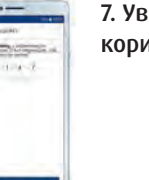

функціями додатка ІКО.

Якщо під час візиту у відділенні Ти висловив бажання активації додатка

буде необхідним. З цього моменту

Ти зможеш користуватися всіма

IKO, виконання кроків 6. і 7. не

# 7. Уведи код у ІКО і починай користуватися додатком

### А ТИ ЗНАЄШ, ЩО...

- ПІН в додатку ІКО можеш встановлювати та змінювати самостійно в будь-який час у налаштуваннях додатка
- додаток ІКО-це вигідний інструмент для захисту карток. Ти можеш тимчасово заблокувати свої картки, якщо не контролюєш їх і не хочеш, щоб ними користувалася неавторизована особа – більше на pkobp.pl/blokada, або змінювати ліміти у разі здійснення великих покупок
- ліміти операцій для додатка ІКО (напр., перекази, операції BLIK) можеш встановити в інтернет-сервісі іРКО в розділі ІКО більше на iko.pkobp.pl/limity
- пароль до інтернет-сервісу іРКО можеш встановити у ході активації додатка ІКО
- у разі втрати, крадіжки або сервісного обслуговування телефону, необхідно відмінити реєстрацію додатка і відключити його від рахунку в інтернет-сервісі іРКО в розділі ІКО або безпосередньо у налаштуваннях додатка

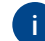